## How to make an online payment for Mul-Cha-Tha Sports

Please ensure to read all directions before submitting payment, if you have any questions about payment, please call the Mul-Cha-Tha (MCT) Sports Coordinator at (520) 562-6087.

Please note, you will need to ensure you are able to upload the Registation Form to Proceed.

- 1. Access the GRIC Payment Portal, then select "Payments"
  - a. You may sign in or Sign up or continue as Guest

| Welcome to Gila River Ir                  | idian Community |
|-------------------------------------------|-----------------|
| Payments<br>Bill payments and presentment |                 |

2. Select the <u>"Mul-Cha-Tha Sports"</u> payment type

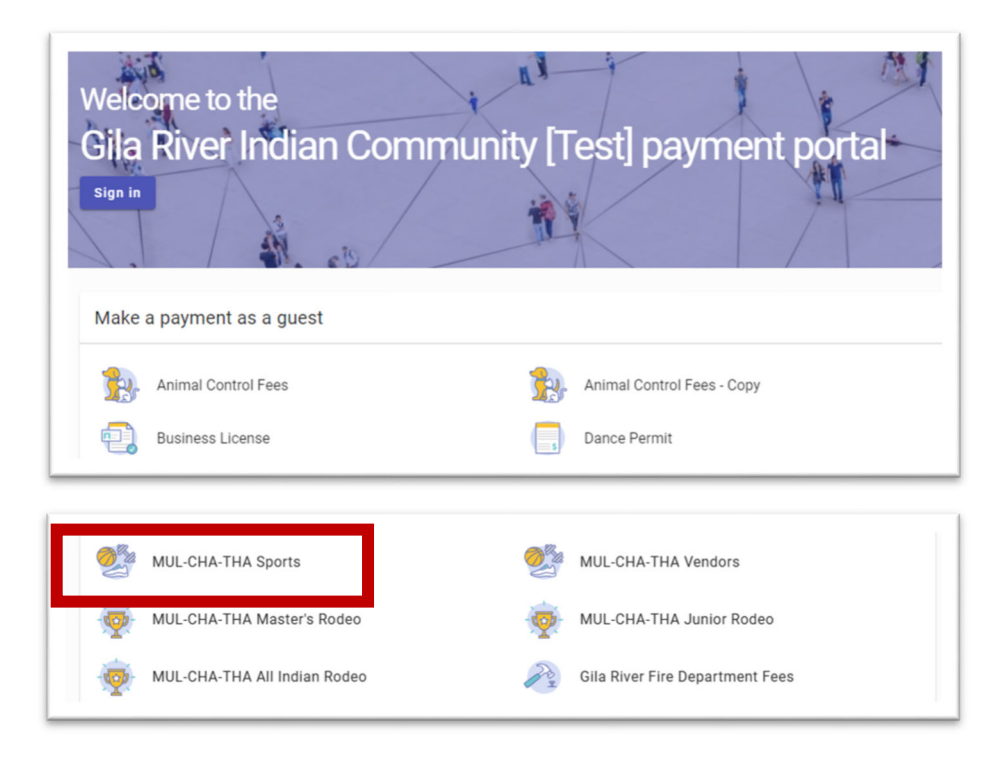

3. Update the required contact information

| * Phone Number                                                            |   |  |  |
|---------------------------------------------------------------------------|---|--|--|
| (320) 302-2222<br>Used to contact you in case of an issue with this payme | t |  |  |
| * Confirm Phone Number<br>(520) 562-2222                                  |   |  |  |
| * Team Name<br>Ballers                                                    |   |  |  |
| * Coach Name<br>John Doe                                                  |   |  |  |
| * Coach Phone<br>(520) 562-2222                                           |   |  |  |
| * Email                                                                   |   |  |  |

## 4. Select the appropriate Sports Event

| Spor         | ts Event                     |  |
|--------------|------------------------------|--|
| $\checkmark$ | Mens Basketball   \$250.00   |  |
|              | Womens Basketball   \$250.00 |  |

5. Upload the Registration Form. This is a required field; the green check mark means file was uploaded successfully. Then select "Add to Cart"

|                             | Drag file here or                                    |            |
|-----------------------------|------------------------------------------------------|------------|
|                             | Select files                                         |            |
|                             | Only image and pdf files. Files must be under 20 MB. |            |
| Basketball Registration.pdf |                                                      | <b>S</b> × |
|                             |                                                      |            |

6. Review the cart to ensure all fees have been selected, the select Check Out.

| Review your cart items | Cart summary                                                                                                   |  |
|------------------------|----------------------------------------------------------------------------------------------------|--|
| MUL-CHA-THA Sports     | \$250.00         Subtotal         \$250.00           Remove         Additional fees may be applied at checkout |  |
|                        | Check out                                                                                                    |  |
|                        | Find more items to pay                                                                                         |  |
|                        | Return to Payments                                                                                             |  |
|                        |                                                                                                    |  |

## 7. Input your payment information as instructed

| Enter your payment information                                     | Summary                                    |                                       |
|--------------------------------------------------------------------|--------------------------------------------|---------------------------------------|
| When would you like to pay? <ul> <li>Now</li> <li>Later</li> </ul> | Subtotal<br>Processing fee<br><b>Total</b> | \$250.00<br>\$0.00<br><b>\$250.00</b> |
| How are you going to pay?<br>Card number                           |                                            |                                       |

8. Input an email address that the receipt will be emailed to once payment is processed. The receipt can be sent to multiple emails separated by semicolon; then select Continue.

| Where should we send your receipt?                                     |          |
|------------------------------------------------------------------------|----------|
| Email for receipt*                                                     |          |
| You will not be charged until you review your payment on the next step |          |
| Back                                                                   | Continue |

## 9. Review payment method, then submit payment

| Complete your payment         Review your payment method         Mastercard ending in 4444         Expiration date 12/25 |                                                | Allow up to 48 hours for your payment to be reflected on your account |  |
|----------------------------------------------------------------------------------------------------|------------------------------------------------|-----------------------------------------------------------------------|--|
|                                                                                                    |                                                | statement.                                                            |  |
| Summary of charges                                                                                                    |                                                |                                                                       |  |
| MUL-CHA-THA Sports                                                                                                    | \$250.00                                       |                                                                       |  |
|                                                                                                    | Subtotal \$250.00                              |                                                                       |  |
|                                                                                                    | Processing fee \$0.00                          |                                                                       |  |
|                                                                                                    | Total \$250.00                                 |                                                                       |  |
| By clicking Submit payment, you agree to                                                                                 | the following privacy policy and terms of use. |                                                                       |  |
| Back                                                                                                    | Submit payment                                 |                                                                       |  |
|                                                                                                    |                                                |                                                                       |  |